## drive.web smarty

# dw210 - Installation & Operation Manual

| Contents                                     | Page |
|----------------------------------------------|------|
| Warnings, Introduction, Features             | 1    |
| smarty Options                               | 2    |
| Winder specials, Physical Installation       | 3    |
| Ethernet, savvy Intro & Upgrades             | 3-5  |
| smarty Terminals                             | 5    |
| <b>Option 03 - Analog &amp; Logic I/O</b>    | 5,6  |
| Options 07, 08 & 11 Encoder Inputs & Control | 7    |
| Appendices - Function Blocks, Products       | 8    |

## 

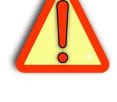

#### Warning!

It is essential that you read and understand this entire manual and the entire contents of the **savvy** software "Help" menu before proceeding with your installation and product configuration. For more information and to download product manuals and software, go to **uuuu.driveueb.com**.

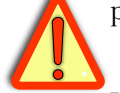

#### Warning!

Your use of **savvy** software and **drive.web** devices may cause motors and machinery to power up with high voltages or start or operate in an unexpected, dangerous or lethal way. It is essential that you are completely familiar with **savvy** and all of the equipment and the system design you are working with before attempting to program or edit a program or connect to any live device.

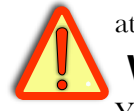

#### Warning!

You are entirely responsible for the configuration or use of any **drive.ueb** product. By configuring or using these products you agree to indemnify and hold harmless Bardac Corporation, its' employees, directors, officers, distributors and resellers against the consequences of your configuration or use of the products.

## smarty Features

- <sup>and</sup> and a stributed process control over **Ethernet**
- **Modbus TCP/IP over Ethernet** with option 04.
- <sup>((h)</sup>, ((**)**) **Internet accessible** configuration, monitoring & control.
- <sup>10</sup> Automated, on-line upgrades with **savvy** software.
- <sup>μ<sup>th</sup>, <sub>'ψ'</sub>**System libraries** Basic and optional; Process Control, Winders, Math & Encoder Control.</sup>
- <sup>r<sup>th</sup>,</sup> **Available Function Blocks**; Arithmetic, logic, advanced PID, comparator, filter, latch, timer, profiler, counter, drive control, ramps, diameter calculator, taper tension, torque compensator for winders and more.
- Configurable Discrete I/O; 8 Digital Input/Outputs, 8 Analog Input/Outputs
- <sup>I<sup>th</sup>, <sup>I</sup>, **Optional I/O;** Direct Encoder, Dedicated Encoder Module, Dual ModbusRTU, CAN bus, High Voltage I/O.</sup>
- <sup>,,,,,,</sup>**Power over Ethernet Option** Power your **smarty** with PoE technology.

#### யயய.driv∈ш∈b.com

#### Page 1/8

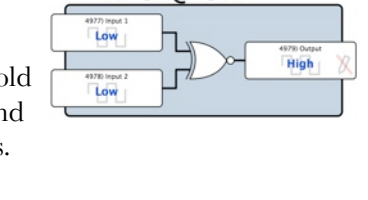

Your smarty XNOR@497

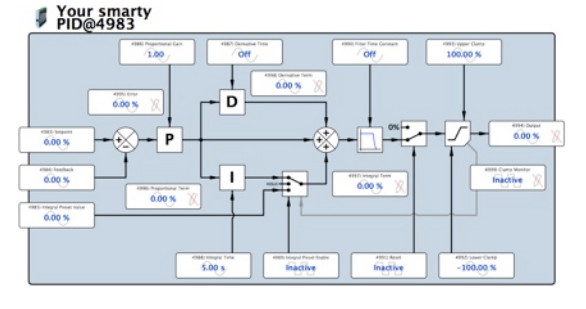

#### **smarty** base models include:

drive.ueb 10/100Base-T(X) Ethernet enabled distributed process control.

- Standard I/O Package details on page 6. 16 configurable terminals. 8 Analog Input/Outputs and 8 Digital Input/Outputs. Analog Inputs continue to be available in Output mode.
  - **Analog Inputs**  $\pm 10$ V, 100k $\Omega$  input impedance, 16 bit resolution.  $\pm 25$ V maximum.

**Analog Outputs** 0 to  $\pm 10$ V, 10mA max. 16 bit res.  $\pm 11$ V max.

Digital Inputs 5, 12 or 24V Logic Inputs.

**Digital Outputs** 24V, 50mA max, source and/or sink selectable. **Sink mode may require fusing,** see page 6.

+10V and -10V references provided, 20mA max source.

- Four +24V and Four 0V terminals for power and control reference.
- **Basic Control** Function Block Library with arithmetic, logic, PI, clamps and more. See Appendix A for function block listing.
- **New Network Stats Block** in-depth network troubleshooting. Complete logging of TCP, UDP, network, data link hardware and software errors and packets dropped:

Real Time Clock with calendar, time stamp, rechargeable battery.

**Chassis Ground (Earth)** Definite grounding for ease and security. Do NOT use for 0V control wiring.

**Indicator LEDs** in front panel. For setup, trouble shooting and monitoring:

- **U** Power On Green LED
- **Fault** Red LED, alarm requiring immediate action. Check power supply, connect with **savvy** or contact **drive.web** for more information.
- **Ethernet Link** Green LED indicates current Ethernet connection
  - **Ethernet Activity** Yellow LED indicates data transmitted or rec

**100 100BaseTX** Green LED connection with a 100Base-TX device.

#### smarty models:

dw210- smarty Standard Distributed Process Controller.

- dw213- smarty-o for Optidrive Plus AC Sensorless Vector Drives. Standard smarty features plus serial data link and comprehensive drive parameter control function blocks. Use dw213 Manual, HG502172.
- dw215- smarty-yf7 for Yaskawa F7 Vector Drives. Standard smarty features plus dedicated serial data link and comprehensive drive parameter control function blocks. Use dw215 Manual, HG502253

smarty HG502055 v. 5.1

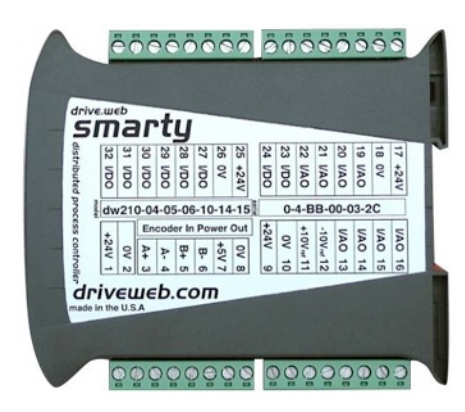

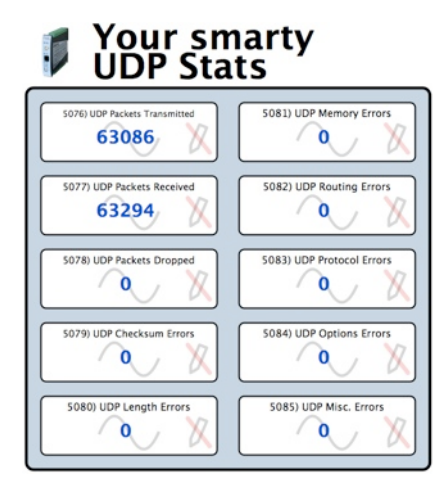

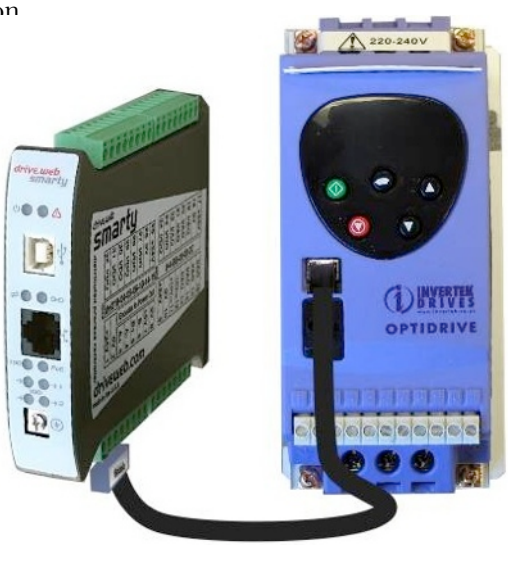

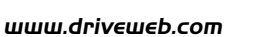

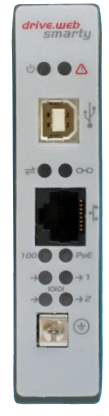

#### **smarty** Options

- 04 ModbusTCP/IP. Ethernet enabled Modbus slave/server.
- **05 Process Control**. Function Block Library 1 Math, Logic, PID, Switches, Comparators, User data log, Profiler, Presets, Latch, Filters, Counters, Timers and more, see Appendix A.
- **06 Winder Control** Function Block Library 2 Diameter Calculator, Taper Tension, Torque Compensator.
- **10 Advanced Math** Function Block Library 3 Trig, Polynomials, Log, Exponent, more, see Appendix A.
- **11 Encoder Control** Function Block Library 4 (Requires *smarty* Encoder Input Module with dual encoder option, dw230-02 or -03). Speed Lock, Registration, Position Function Blocks.
- **POE 14 Power over Ethernet** IEEE 802.3af PoE Technology. Freedom from other power supply requirements. Green LED indicator.
  - **15 Direct Encoder Receiver** Bi-directional incremental with marker, EIA 422/485, up to 300kHz, 24V. Encoder logic and speed function blocks.
  - 16 External Encoder Interface Port Two-wire comms connects to the smarty Encoder Input Module, dw230, up to 500 ft away. dw230 options include dual encoders with event inputs and single or dual EIA422 retransmit.
  - 17 Through 23 smarty Serial Ports ModbusRTU uses EIA485 at 230.4Kbps max. Isolated option provides 250V isolation for large systems. Four yellow LED indicators data received and transmitted on Port 1 and 2.

| Option | Port 1                   | Port2                     |
|--------|--------------------------|---------------------------|
| 17     | Not Used                 | Isolated ModbusRTU Slave  |
| 18     | Isolated ModbusRTU Slave | Encoder Comms             |
| 19     | Isolated ModbusRTU Slave | ModbusRTU Master          |
| 20     | Not Used                 | ModbusRTU Master          |
| 21     | Not Used                 | Isolated ModbusRTU Master |
| 22     | ModbusRTU Master         | Encoder Comms             |
| 23     | Isolated Modbus Master   | Encoder Comms             |

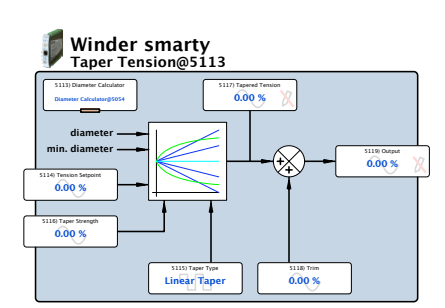

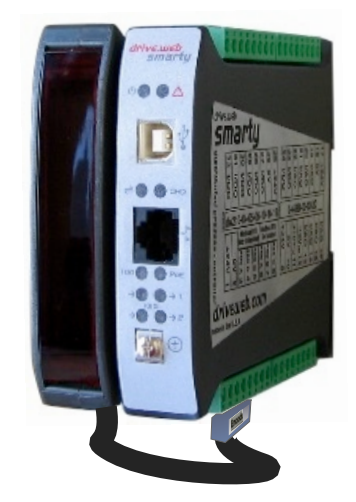

Serial Port LEDs Receive Transmit

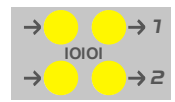

Smarty 27 100

driveweb.com

24 High Voltage Digital I/O Isolator 2 NO Contacts, 4 120VAC inputs. See page 7.

#### smarty Options Important Notes:

Modbus Options 04 and 17 through 23 enable communication with a wide range of industrial devices from drives to operator stations, PLCs SCADA systems. It is essential that you read and understand the entire *drive.web* Modbus Installation and Operation Manual, HG502421, included with these options before using them.

Options 04, 05, 06, 10 and 11 are software options, easily field installed

Options 16 through 23 are not available with -15, Direct Encoder Receiver.

**smarty** HG502055 v. 5.1

www.driveweb.com

0000000

VAC VAC VAC VAC

> VAO VAO VAO VAO VAO VAO

## **smarty** Specials

Engineered solutions include function block libraries, generic system configuration and system wiring diagram drawing. dw210-1101 Generic Open-loop Constant Tension Center Winder dw210-1102 Generic Closed-loop Dancer Control Center Winder dw210-1103 Generic Closed-loop Loadcell Control Center Winder dw210-1104 Generic Slip Core Winder dw210-1105 Generic Electronic Line Shaft dw210-1106 Generic Coordinated Drive, Line Master Controller

## smarty Installation

Requires less than 1" DIN rail space in electrical enclosure with required environmental protection.

**smarty Dimensions and Weight:** 0.9"w, 4.5"h, 4.7"d (59, 115, 120mm) 1.0 lb (0.45 Kg)

- *smarty* **Power Requirements:** Regulated 24VDC ±10%, 130mA plus loads. **1A fuse is required!** Power over Ethernet option -14 requires PoE Ethernet switch port or Midspan Injector.
- **smarty Environment:** Clean Air, Operating temperature range, 0 to 50C. Storage temp, -20 to 80C. Humidity less than 95% non-condensing.
- smarty Ethernet Port MDI 8P8C, "RJ45," jack, 100baseTX or 10BaseT, Full Duplex, Auto Negotiation, Auto-MDIX per IEEE 802.3ab.

**smarty USB Port** Currently not used. USB support is planned, please call for information.

#### **smarty** Ethernet Networking & Programming

Before proceeding, it is important to have a basic understanding of Ethernet TCP/IP networks. *smarty* uses the same IP address format as a computer and may disrupt a local network or function improperly if it is not set up with a unique IP address. *smarty*s are all shipped with the **same IP address, 10.189.189.189.** Consult your company's IT department for an appropriate, unique IP address.

<sup>hl</sup>, '<sub>'u</sub>, You can find useful networking information in the Basic Network Administration Section in the **savvy** user manual under the, "Help," menu.

#### Set up Your Physical Ethernet Network - You Will Need:

<sup>10</sup>, <sup>10</sup>, <sup>10</sup>,

<sup>,<sup>uh</sup>, <sub>up</sub>:An Ethernet switch with sufficient ports to support all your **drive.ueb** devices and your computer.</sup>

#### Set up Your Computer - Get savvy

The free **drive.web savvy** software allows you to easily program and monitor your **smarty** and create distributed control systems.

<sup>, "h</sup>, <sub>'m</sub>. To download the latest version of **savvy** and to view the **savvy** user manual, go to **uuu.driveueb.com** and click on, "get savvy."

<sup>uh</sup>, Windows users will need to have **Java Runtime Environment** installed to run **savvy**. There is a link on this page to download Java for free.

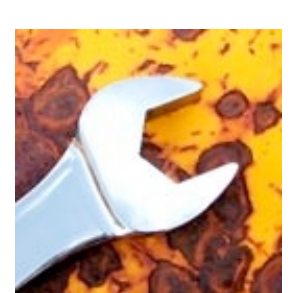

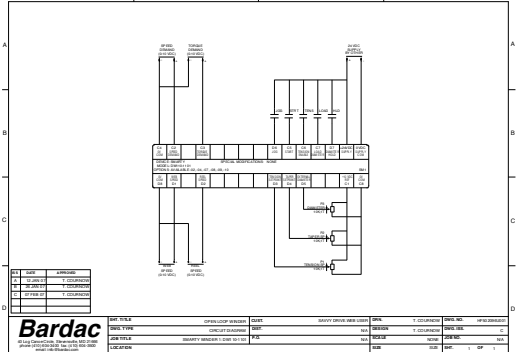

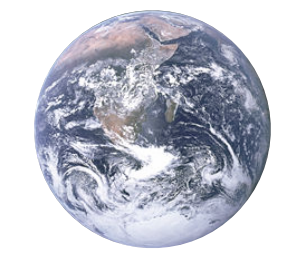

#### Get started with savvy

<sup>5</sup>M<sup>1</sup>Before proceeding with your systems designs it is very important to familiarize yourself with **savvy**, the configuration software.

<sup>end</sup>, <sup>wh</sup>, <sup>wh</sup>, <sup>w</sup>

<sup>uth</sup>, Use the unique, " Create Phantom," feature to practice your design and configuration techniques. Design a system in any Phantom *drive.ueb* device and export it for use in your devices.

<sup>u<sup>th</sup>, w<sup>th</sup>, We also strongly recommend that you attend one of our regular on-line training seminars. Contact us at **training@driveweb.com** or **call 410-604-3400** to register.</sup>

<sup>ende</sup>, <sup>inde</sup>, <sup>in</sup>

<sup>uh</sup>, <sup>uh</sup>, <sup>uh</sup>, <sup>i</sup>m<sup>i</sup>Enter a unique IP address that is within your computer's subnet mask. A **smarty** icon should now appear with the IP address underneath.

- <sup>, "h</sup>, <sub>'m</sub> Right click on the icon and choose, "Change Name," to name your **smarty** for easy identification. Now left click on the icon to view and configure.
- <sup>1,10</sup>, <sup>1,10</sup>, <sup>1,10</sup> The first level under the icon is the device overview screen. You will see the Block Engine and if you have option-02 or -17 to -23, a Modbus icon. Left click on icons to drill to the function block level.
- ${}^{{}_{\mu}\mu_{\nu}}{}_{\nu_{\mu\nu}}$  Left click on function blocks to view and adjust parameters.
- <sup>, "h</sup>, '<sub>10</sub>, 'Left click on parameters to open the setter box unless they show a crossed-out pen meaning that they are read-only. You can adjust the parameter value with mouse or keys.
- <sup>1,10</sup>, <sup>1,10</sup>, Right click on parameters to get info, add to a dock, copy, start or end connections, rename, and rescale.

"", "drive.ueb works with 16 bit words allowing raw decimal integer values 0 to 65535 or ±32767. These raw values are limited and/or scaled depending on the parameter. This prevents illegal values and presents numbers in the most useful formats. Right click to adjust scaling to fit your needs. Check scaling when making connections.

#### Upgrade savvy with Signal Flow Diagram Option - SFD

- <sup>h</sup>, 'm' With **savvy-SFD**, implement your systems in a graphical manner and create professional quality engineering drawings that are stored in your **smarty**.
- <sup>uh</sup>, <sub>yµ</sub>Set borders, "drag and drop," connections, zoom pan and see your system clearly. Multi-page drawings with cross-referencing and annotation are easy to create.
- <sup>,,,,,</sup>You can get the **savvy-SFD** upgrade on-line under the Commerce menu. Select, "Upgrade **savvy**," and install by processing a Voucher, coupon or credit card.
- <sup>whin</sup> Find a useful guide to this upgrade, "Getting Started with savvy-SFD," under the help menu.

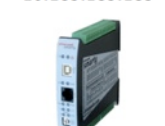

10.189.189.189

192.168.1.25

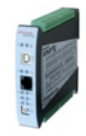

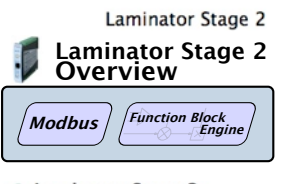

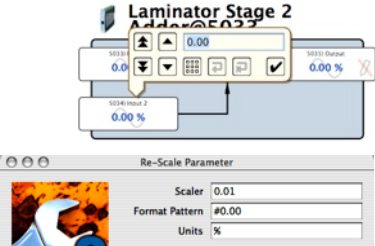

rd Settings

(Cancel) (OK

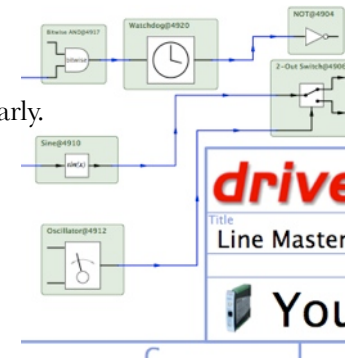

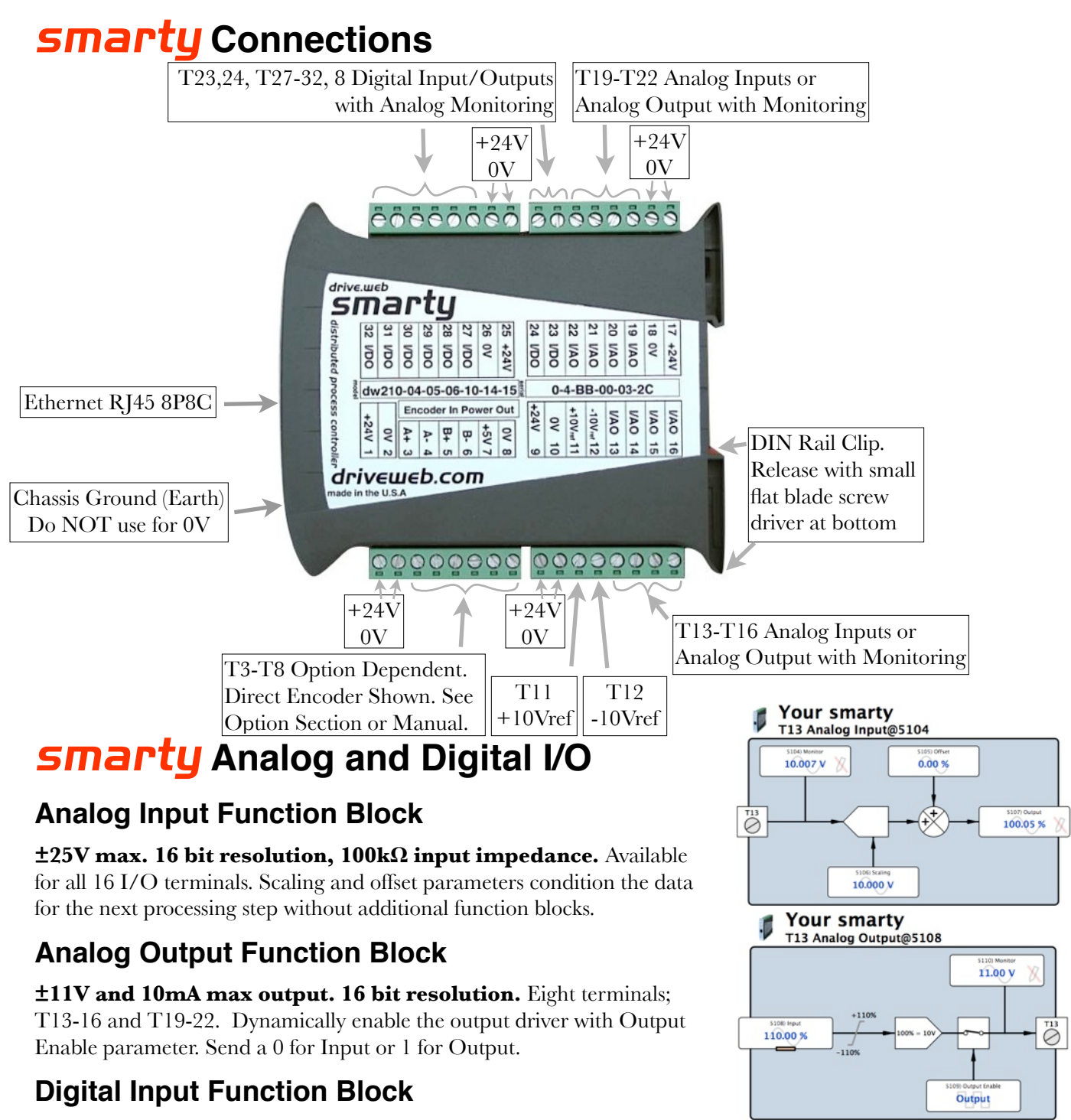

Selectable Ranges 5V, 12V & 24V, 100k  $\Omega$  input impedance.

Available for all 16 I/O terminals. Threshold Voltages:

| Digital<br>Input Range | Turn On<br>Threshold | Turn Off<br>Threshold |
|------------------------|----------------------|-----------------------|
| 5V                     | 0.83V                | 2.5V                  |
| 12V                    | 2V                   | 6V                    |
| 24V                    | 4V                   | 12V                   |

High

Your smarty T23 Digital Input@5117

22.9 V

24V Logic

0

#### **Digital Output Function Block**

+24V, 50mA Source or Sink. Eight terminals; T23, T24 & T27-T32. May be used as a, "push-pull," or, "totem pole," output.

Source drivers are self-protecting. In case of shut-down due to overheating or over-current, a warning triangle will appear in the affected channel's function block and the Status parameter in that function block will change from OK to Fault. Connect from the Source Status parameter to your fault contingency system for critical applications.

Systems connecting a, "heavy load," i.e. one that is not inherently impedance protected or otherwise current limiting to a Digital Output in Sink Mode should be fuse protected with a 0.5A fuse.

## Smarty Option 11 Encoder Control F. B. Library 4

Requires **smarty** Encoder Input Module with dual encoder option, dw230-02 or -03

Encoder Position Function Block absolute position measurement

Encoder Speed Lock Function Block provides a numerical speed error signal.

Encoder Registration Function Block measure time or pulse delay between markers.

## smarty Option 15, Direct Encoder Input

<sup>10</sup> Encoder inputs are EIA422/EIA485 receivers, **up to 300KHz, 24V max.** 

Connect your encoder with shielded cable with individually shielded twisted pairs such as Belden 8163. Ground the shield at only one end.

- <sup>1<sup>th</sup>, 10<sup>th</sup> Two function block types provide bidirectional speed and logic information.</sup>
  - <sup>h</sup>ur EIA422/485 signals are differential-balanced. The, "+," line must swing negative with respect to the, "-," line for proper operation. A single sided logic signal requires that the, "-," terminal be biased at least 250mV higher than logic low at, "+," terminal and 250mV lower than the logic high.

#### **smarty** Option 24 High Voltage Digital I/O Isolator

Plug-in option. Fits at T17-24 or T25-32. Two NO relay contacts with shared common and four photocoupled 120VAC digital inputs with shared common. NO Contact Ratings: Resistive Load - 3A @ 30VDC, 3A @ 250VAC

Motor Load - 1.5A @ 120VAC, 0.9A @ 230VAC

Correct function block assignment in **savvy** depending on isolator position:

| <b>HV Isolator Terminal</b> | Function Blocks for T17-24 Position | <b>Function Blocks for T25-32 Position</b> |
|-----------------------------|-------------------------------------|--------------------------------------------|
| 120VAC Input Common         | Digital Input T19, T20, T21, T22    | Digital Input T27, T28, T29, T30           |
| 120VAC Input 1              | Digital Input T19                   | Digital Input T27                          |
| 120VAC Input 2              | Digital Input T20                   | Digital Input T28                          |
| 120VAC Input 2              | Digital Input T21                   | Digital Input T29                          |
| 120VAC Input 2              | Digital Input T22                   | Digital Input T30                          |
| NO Relay Common             | Digital Output T23 and T24          | Digital Output T31 and T32                 |
| Normally Open 1             | Digital Output T23                  | Digital Output T31                         |
| Normally Open 2             | Digital Output T24                  | Digital Output T32                         |

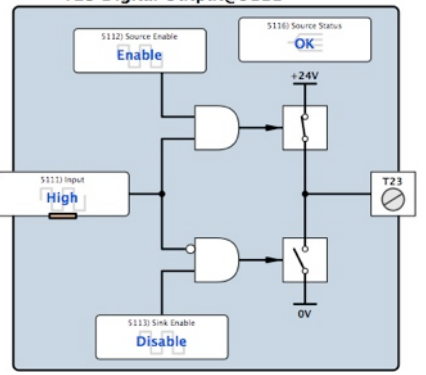

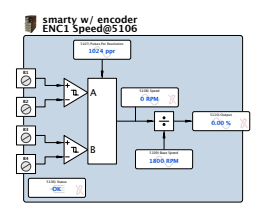

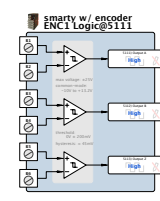

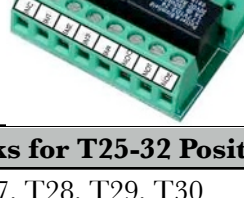

#### **Smarty** Appendix A Function Blocks by Library and Option

| Basic <del>smarty</del> |                         | 1                        |                       |
|-------------------------|-------------------------|--------------------------|-----------------------|
| Arithmetic              | Control                 | 3 OR                     | 4 Parameter Block     |
| 3 Adder                 | 15 PI                   | Switches                 | 6 Watchdog            |
| 3 Divider               | Drive Helper            | 4 2-In Switch            | 1 Watchdog Driver     |
| 3 Multiplier            | 11 Optidrive Helper     | 4 2-Out Switch           |                       |
| 3 Subtracter            | Logic Gates             | Utility                  |                       |
| Clamps                  | 3 AND                   | 1 Dev. Comms Monitor     |                       |
| 4 Clamp                 | 2 NOT                   | 1 Indicator              |                       |
| Process Control Libr    | cary Option 05          |                          |                       |
| Arithmetic              | 15 PI                   | Logic                    | 17 S Ramp             |
| 3 Differential Splitter | 20 PID                  | 17 16-Bit Binary Encod.  | Switches              |
| 4 Multiplier-Divider    | 8 Profiler              | 17 16-Bit Binarty Decod. | 18 16-In Switch       |
| 3 Sign And Value        | Counters                | 5 4-Bit Binary Encoder   | 18 16-Out Switch      |
| 3 Sign Changer          | 17 Up/Down Counter      | 16 4-Bit Priority Encod. | 6 4-In Switch         |
| Clamps                  | Drive Helper            | 3 Bitwise AND            | 6 4-Out Switch        |
| 5 Clamp with Monitor    | 11 Optidrive Helper     | 2 Bitwise NOT            | 10 8-In Switch        |
| 4 Deadband              | Filters                 | 3 Bitwise OR             | 10 8-Out Switch       |
| 4 Skipband              | 4 Low Pass Filter       | 3 Bitwise Shift          | 3 Track and Hold      |
| Comparators             | 5 Moving Average Filter | 3 Bitwise XOR            | Timers                |
| 4 Comparator            | Latches                 | Logic Gates              | 5 Delay-Off Timer     |
| 5 Equality Comparator   | 4 D Latch               | 3 NAND                   | 5 Delay-On Timer      |
| 3 Maximum               | 5 D Latch with Reset    | 3 NOR                    | 3 One Shot            |
| 3 Minimum               | 5 D Latch with Set      | 3 XNOR                   | 5 Oscillator          |
| 6 Window Comparator     | 6 D Latch w/Set, Reset  | 3 XOR                    | 8 Underlap            |
| Control                 | 3 SR Latch              | Ramps                    | Utility               |
| 6 Differentiator        | 4 T Latch               | 7 Linear Ramp            | 4 User Logger         |
| 8 Integrator            |                         | 11 MOP                   |                       |
| Option 02, 04           | Option 06               | Option 10                | Option 11             |
| Utility                 | Winder                  | Math                     |                       |
| 4 Modbus Indirect       | 18 Diameter Calculator  | 2 ArcCosine              | 5 ENC Position        |
|                         | 7 Taper Tension         | 2 ArcSine                | 6 ENC Speed Lock      |
| ~                       | 30 Torque Compensator   | 2 ArcTangent             | 7 Registration        |
| Option 03               | ¬                       | 2 Cosine                 |                       |
| 1/0                     |                         | 2 Cube                   | Option 12             |
| 2 AOP's                 |                         | 2 Cube Root              | ModbusRTU Master      |
| 3 DIO's                 | Uptions 07,00           | 2 Exponential            | 7 Comms Port          |
| 5 UIP Differential      |                         | 2 Logarithm              | 48EurothermERCFW09    |
| 5 UIP Analog            | 3 ENC Logic             | 2 Reciprocal             | 6 Holding Reg. INT16  |
| 3 UIP Logic             | 5 ENC Speed             | 2 Sine                   | 6 Holding Reg. UINT16 |
|                         |                         | 2 Square                 | 54 Optidrive Plus     |
|                         |                         | 2 Square Root            | 54 Optidrive VTC      |
|                         |                         | 2 Tangent                | 48 WEG CFW09          |

**Bold** header indicates function block category. Number indicates # of active parameters inside the block.

#### Appendix B drive.web Product Line Overview

**smarty** distributed process controller simultaneously manages varied process components and drives.

**speedy sp** and **speedy485** Processing power, tailored for your drive or generic, Ethernet, EIA485

**savvy Signal Flow Diagram Option** Easily implement your systems designs. **"Drag n' Drop,"** connections with complete, graphical documentation created in one step and stored in your device.

**drive.***web* **Training Courses** An essential component in your **drive.***web* system. On-line and factory courses are available at all technical levels. Sign up and get the most out of your **drive.***web* technologies.

drive.шеb 4/116 Crockford Street, Northgate, QLD 4013 AUS. Ph. 61(0)7-3256-8177, Fax 61(0)7-3256-8711, www.invertek.com.au Free Manuals Download Website <u>http://myh66.com</u> <u>http://usermanuals.us</u> <u>http://www.somanuals.com</u> <u>http://www.4manuals.cc</u> <u>http://www.4manuals.cc</u> <u>http://www.4manuals.cc</u> <u>http://www.4manuals.com</u> <u>http://www.404manual.com</u> <u>http://www.luxmanual.com</u> <u>http://aubethermostatmanual.com</u> Golf course search by state

http://golfingnear.com Email search by domain

http://emailbydomain.com Auto manuals search

http://auto.somanuals.com TV manuals search

http://tv.somanuals.com